# VET MOODLE LOGIN MANUAL

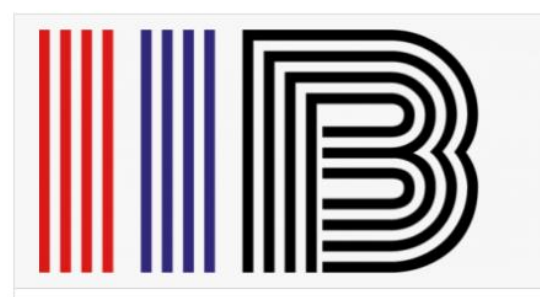

### INSTITUTE OF INTELLECT BLENDING RTO NO. 41282 CRICOS NO. 03526A

| Your | session | has | timed | out. | Please | log | in again. |  |
|------|---------|-----|-------|------|--------|-----|-----------|--|
|      |         |     |       |      |        |     |           |  |

| 1 Ico | man    | no   | / email |
|-------|--------|------|---------|
| USC   | i i ai | ne / | CIIIdii |

Password

Remember username

Log in

Cookies must be enabled in your browser 🕝 Some courses may allow guest access Log in as a guest

Forgotten your username or password?

Step 1 User Login

ENTER THE URL OF YOUR MOODLE SOFTWARE (<u>HTTPS://MOODLE.IIB.EDU.AU/MOODLE/</u>)IN THE ADDRESS BAR OF YOUR BROWSER AND HIT ENTER. YOU WILL BE PROMPTED TO ENTER YOUR **USERNAME (STUDENT ID NUMBER: E.G., IIB210155)** AND **PASSWORD (E.G., IIB2023@CHEN)** REFER TO THE MOODLE LOGIN ACCOUNT DETAIL

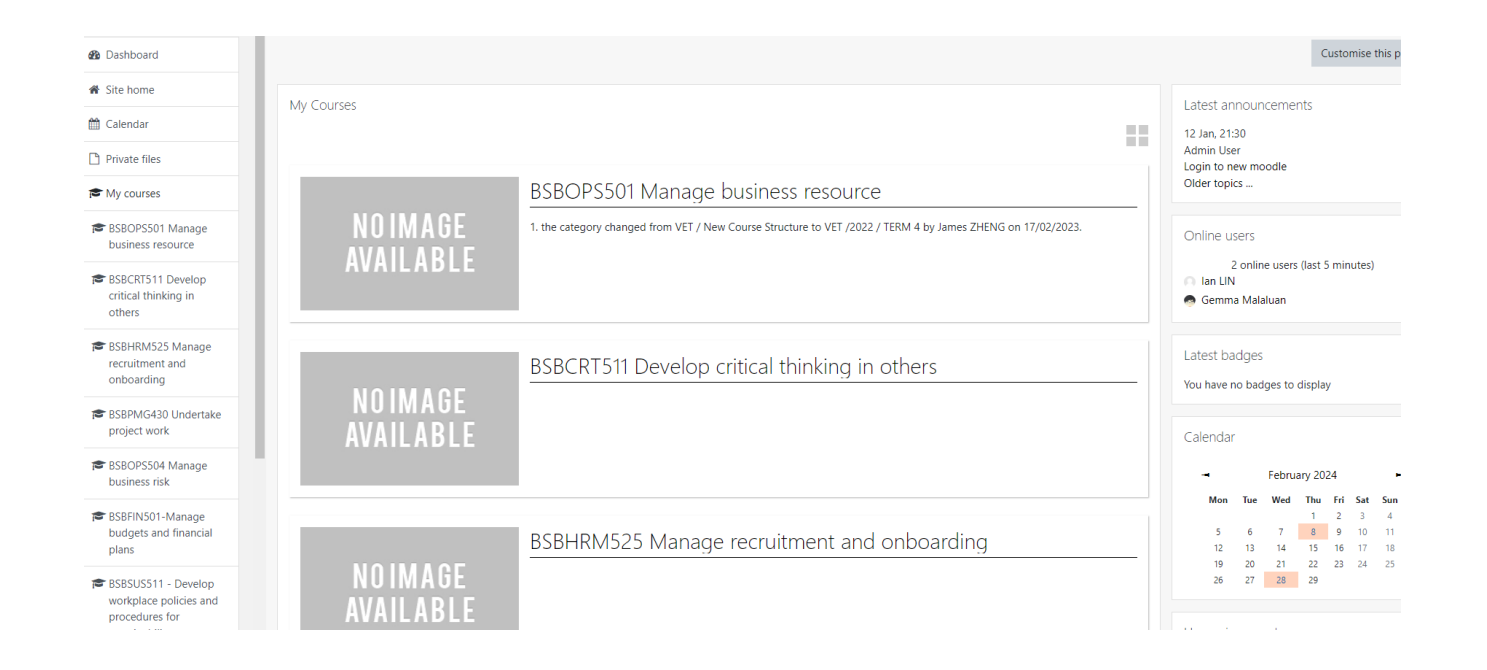

Step 2

CLICK YOUR COURSE UNIT

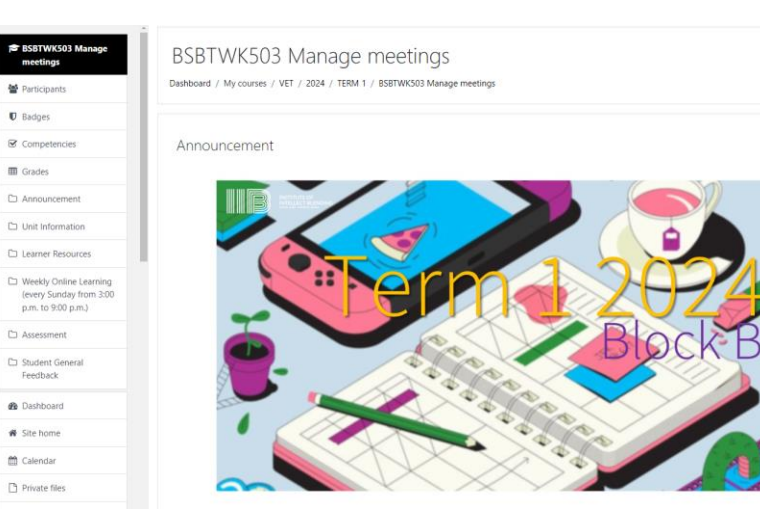

#### Announcements for T1 2024

#### DB T1 2024 Class Timetable Block B

Please take note of the following policy and procedure in regard to:

-Attendance policy - attendance is recorded and monitored weekly. Student must maintain weekly attendance of 80! course contact hours, is a visa condition for overseas students.

- Academic policy -students must pass at least 50% of the subjects every term to avoid receiving caution letter for un

DB 2024 Academic Calendar

This academic calendar is for those who have enrolled in the BSB50120 Diploma of Business.

# Step 4

ACCESS TIMETABLE AND ACADEMIC CALENDAR

#### Weekly Online Learning (every Sunday from 3:00 p.m. to 9:00 p.m.)

As part of our commitment to ensuring that our international students meet the visa requirements, we want to remind you that all courses undertaken in Australia ar week (including scheduled classes, course-related information sessions, supervised study sessions, mandatory and supervised work-based training, and examination: and the Australian Skills Quality Authority for student visa holders includes a minimum of 6 hours of online learning as well.

Please note that regular attendance and active participation in both in-person and online classes are essential to maintaining your student visa status. Non-compliar visa condition (refer to your visa approval letter).

To join in this weekly online learning session:

- Please accept the invitation sent to you via email on December 27, 2023.
- You must log in to Microsoft 365 to access IIB Outlook's calendar.
- In the calendar app, you will find the URL link for this recurring online learning session.
- Click 'join in' to the weekly compulsory online learning session on each Sunday from 3:00 p.m. to 9:00 p.m.
- You are required to complete at least Weeks 5 to 7 (to access the assessment submission link)

During your 6-hour online session, you would need to ensure that you:

- · Review the weekly prescribed online learning resources made available on IIB's Moodle.
- Pick any of the online learning resources listed on the unit of competency landing page and provide your personal reflection (answers should not exceed a 100-w
- Save and submit your personal reflection for grading by your Trainer.
- If you fail to do so, you will not be able to receive any attendance for the prescribed online learning hours (note: being present online does not necessarily constit
  assessment to substantiate sufficient learning outcome achieved) nor have any access to the assessment tool submission link.

of Microsoft Teams Link with Michal Tomcik (This quick link will only work if you have registered your IIB email account with Microsoft 365)

Please use this link to join your Trainer for the Online Learning session every Wednesday from 3:00 p.m. to 9:00 p.m.

1 READ ME: VET Online Learning Via Moodle Guide

You are required to review a set of learning resources each week for your online learning component, as well as provide your input based on any one VET Online Learning via Moodle Guide for further information. Thank you.

#### Week 05: 1. Prepare for meetings

#### Chat with Trainer (if additional tutorial assistance is required)

- Watch video: Meeting Preparation Tips: How to Run Effective Meetings
- 💼 Watch video: Creating an Effective Meeting Agenda Format
- Review website: Meeting Preparation Checklist for Effective Meetings
- 👩 Review website: How to Create Effective Meeting Agendas for Productive Meetings
- Read supplementary: Effective Meetings Toolkit
- Read supplementary: Guide to making every meeting matter
- Attend webinar: How to Create Effective Board Meeting Agendas Best Practices

Week 05 Personal Reflection (compulsory)

- This is a required submission activity to meet the mandatory weekly online learning hours.
- When you are logged in to your weekly online learning session (refer to your timetable) via Microsoft Teams, compl
  Moodle.
- Ensure you submit your weekly personal reflection during the online learning session, as this will account for your
- · Please note: if you log in to the online learning session without submitting your weekly personal reflection task, your atter
- · Type your answers (that relate to any of the learning resources for this week) onto Moodle itself (this is an online text sub-
- Please ensure that your personal reflection does not exceed the 50-word limit.
- · Review what you have typed in (you may not be able to make any amendments after submission)
- · Confirm your personal reflection submission.

### Step 5

ACCESS THE WEEKLY PERSONAL REFLECTION

#### Assessment

Assessments must be submitted by the due date set on Moodle.

If you fail to achieve a minimum 50% of your attendance for the term, your assessment would not be accepted.

If you fail to submit your assessment by due date, you will be subject to late submission procedures and fee (\$250 per unit).

If your assessment has a role-play/presentation activity, you must complete it prior to submission of the assessment. Your trainer will inform you of the arrangements

#### Resubmissions:

You have a total of 3 attempts including your first submission.

If you are deemed to be Not yet competent in your first or second attempt, you have *3 days* to resubmit your assessment. If you fail to submit your assessment *with* fee (*\$250 per unit*).

Please note that this is a protected document and as such, you are only allowed to fill in your answers in designated sections (marked with a yellow highlight) of the In addition, you are required to follow the prescribed instructions prompted in each part of the assessment tool and the use of supplementary case information to s Thank you.

Assessment Tools
 IIB BSBTWK503 Assessment

IIB BSBTWK503 Assessment Tool V2023.1.docx

Download folder

# Step 6

ACCESS THE ASSESSMENT

#### Assessment Submission Link

#### Restricted Not available unless:

- The activity Week 05 Personal Reflection (compulsory) is complete and passed
- · The activity Week 06 Personal Reflection (compulsory) is complete and passed
- · The activity Week 07 Personal Reflection (compulsory) is complete and passed
- The activity T1 2024 End-of-Term Survey (please complete this survey prior to submitting your assessment) is marked complete

Note: The end-of-term survey is mandatory to be completed.

T1 2024 End-of-Term Survey (please complete this survey prior to submitting your assessment)

Dear students

Please complete the mandatory feedback form between February 26 and March 10, 2024, by pointing your phone camera at the QR code below to access the short

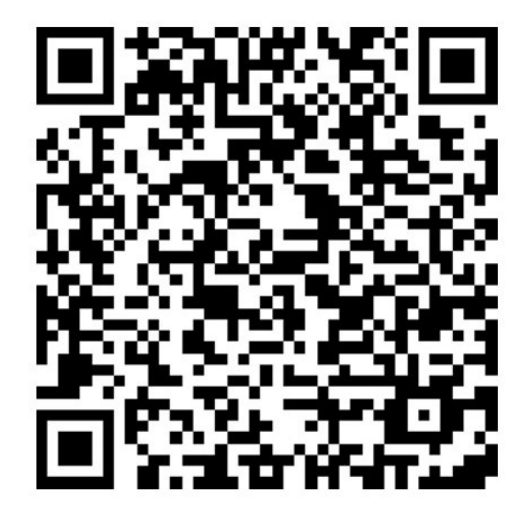

## Step 7

ACCESS THE ASSESSMENT SUBMISSION LINK AND THE END OF THE TERM SURVEY LINK TO ALLOW ASSESSMENT SUBMISSION

### Step 8

Upload the assessment in PDF format

### Save

- Submit
- Confirm

### Thank you

For any further queries ,please email student services at: studentengagement@iib.edu.au

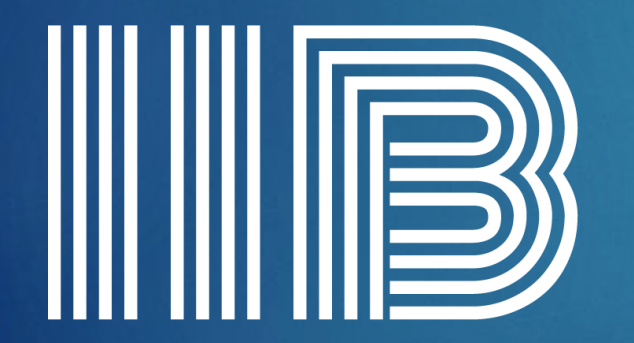

### INSTITUTE OF INTELLECT BLENDING RTO No. 41282 CRICOS No. 0352